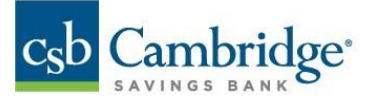

## Deposited Item Images

The images of deposited checks processed through an ITM, teller window, mobile device, desktop Remote Deposit Capture, and/or Lockbox, are now available to view in your Business Online Banking transaction history alongside paid check images.

1. Open the left-side menu and select *Reporting, Balance & Transactions* to find an account listing OR on the dashboard, scroll down to the *Financial Overview* section.

| csb Cambridge <sup>.</sup> | × |
|----------------------------|---|
| Home                       |   |
| Payments & Transfers       | + |
| Reporting                  | — |
| Balance & Transactions     | - |
| Statements and Reports     |   |

2. Select the applicable account.

| Balance & Transaction Reporting                |                                   |  |  |  |  |
|------------------------------------------------|-----------------------------------|--|--|--|--|
|                                                |                                   |  |  |  |  |
| ALL ACCOUNTS CUSTOM REPORTING Deposit Accounts | ACCOUNT ACTIVITY WIRE DETAIL      |  |  |  |  |
| DEPOSIT ->                                     |                                   |  |  |  |  |
| current available<br>\$5,947,459.36            | current available<br>\$103,590.83 |  |  |  |  |

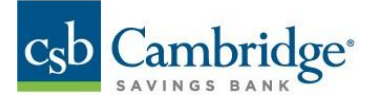

3. Choose the date range for the transaction period.

| Т | RANSACTIONS FOR |  |  |
|---|-----------------|--|--|
|   | 03/21/2023      |  |  |
|   | Today           |  |  |
|   | Yesterday       |  |  |
| г | Last 7 Days     |  |  |
|   | Last 30 Days    |  |  |
| Е | Last 60 Days    |  |  |
|   | Last 90 Days    |  |  |
| 4 | This Month      |  |  |
| 2 | Month to Date   |  |  |
| 2 | Last Month      |  |  |
| 4 | Quarter to Date |  |  |
| 2 | Year to Date    |  |  |
| 2 | Custom Range    |  |  |

4. Click on the check image icon **1** to view the image(s) for a specific transaction.

| ALL TRA | NSACTIONS $\checkmark$ |                            | • As of 03/31/202 |             |                       |
|---------|------------------------|----------------------------|-------------------|-------------|-----------------------|
| DATE    | DESCRIPTION            | TRANSACTION<br>DESCRIPTION | DEBIT             | CREDIT      | CUSTOMER<br>REFERENCE |
| 03/21   | Deposit                | Remote Deposit             |                   | 2 34,869.09 |                       |
| 03/21   | Deposit                | Remote Deposit             |                   | 34,675.25   |                       |
| 03/21   | Deposit                | Remote Deposit             |                   | 17,756.07   |                       |
| 03/21   | Deposit                | Remote Deposit             |                   | 7,610.98    |                       |
| 03/21   | Deposit                | Remote Deposit             |                   | 25,936.03   |                       |

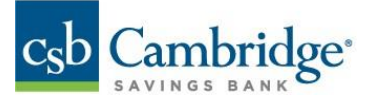

The deposit slip will appear at the top of the page with the deposit details.

| Dep<br>Hid | <b>osit Info</b><br>e Deposit<br>Slip | Deposit<br>Date<br>03/21/2023 | Serial<br>Number<br>- | Deposit<br>Amount<br>34,869.09        | Bank Code<br>/ Number            | Acc<br>Nur | ount<br>nber |
|------------|---------------------------------------|-------------------------------|-----------------------|---------------------------------------|----------------------------------|------------|--------------|
|            | Remote Deposit                        |                               |                       | Date: 3,<br>Iterns: 2<br>Arnount: \$  | Cn<br>/21/2023<br>4<br>34.869.09 | edit       |              |
|            | Woburn, MA                            | 01801                         |                       | Batch ID:<br>Account ID:<br>Acct Num: |                                  |            |              |

You may view check images just below the deposit slip. Switch between check images by clicking on "**View**" to the left of each check in the list provided at the bottom of the screen.

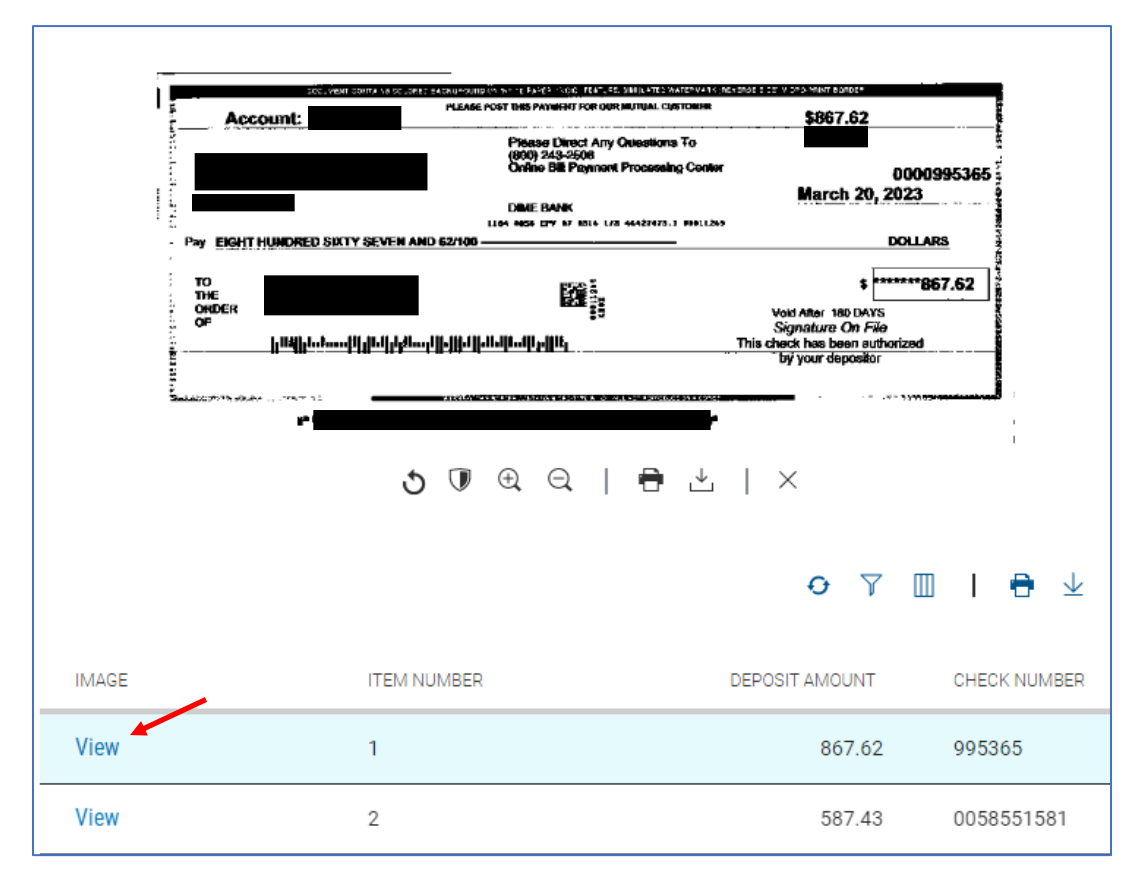

**Note:** Check images are not available for deposits processed at ATMs, deposits processed at an ITM or Teller window on Saturday, or <u>for multiple deposits processed at a Teller window or an ITM to the same account for the same amount on the same day</u>. Deposits resulting from an internal transfer or loan advance may produce a link with no image.

Member FDIC